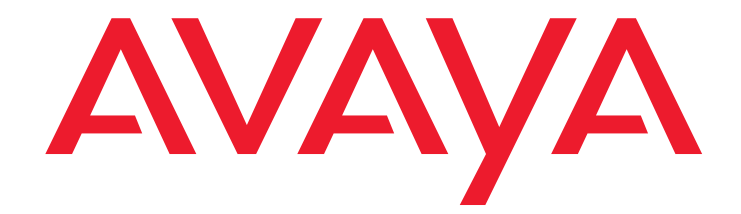

# Avaya<sup>™</sup> Quick Edition

Release 4.0 Telephone User Guide

> 16-601411 Release 4.0 June 2008 Issue 5

#### © 2007 Avaya Inc. All Rights Reserved.

#### Notice

While reasonable efforts were made to ensure that the information in this document was complete and accurate at the time of printing, Avaya Inc. can assume no liability for any errors. Changes and corrections to the information in this document may be incorporated in future releases.

# For full legal page information, please see the complete document, Avaya Legal Page for Software Documentation, Document number 03-600758. To locate this document on the website, simply go to

http://avaya.com/support and search for the document number in the search box.

#### **Documentation disclaimer**

Avaya Inc. is not responsible for any modifications, additions, or deletions to the original published version of this documentation unless such modifications, additions, or deletions were performed by Avaya. Customer and/or End User agree to indemnify and hold harmless Avaya, Avaya's agents, servants and employees against all claims, lawsuits, demands and judgments arising out of, or in connection with, subsequent modifications, additions or deletions to this documentation to the extent made by the Customer or End User.

#### Link disclaimer

Avaya Inc. is not responsible for the contents or reliability of any linked Web sites referenced elsewhere within this documentation, and Avaya does not necessarily endorse the products, services, or information described or offered within them. We cannot guarantee that these links will work all of the time and we have no control over the availability of the linked pages.

#### Warranty

Avaya Inc. provides a limited warranty on this product. Refer to your sales agreement to establish the terms of the limited warranty. In addition, Avaya's standard warranty language, as well as information regarding support for this product, while under warranty, is available through the following Web site:

http://avaya.com/support

#### Copyright

Except where expressly stated otherwise, the Product is protected by copyright and other laws respecting proprietary rights. Unauthorized reproduction, transfer, and or use can be a criminal, as well as a civil, offense under the applicable law.

#### Avaya support

Avaya provides a telephone number for you to use to report problems or to ask questions about your product. The support telephone number is 1-800-242-2121 in the United States. For additional support telephone numbers, see the Avaya Web site:

http://avaya.com/support

#### Software License

USE OR INSTALLATION OF THE PRODUCT INDICATES THE END USER'S ACCEPTANCE OF THE TERMS SET FORTH HEREIN AND THE GENERAL LICENSE TERMS AVAILABLE ON THE AVAYA WEBSITE AT <u>http://support.avaya.com/LicenseInfo/</u> ("GENERAL LICENSE TERMS"). IF YOU DO NOT WISH TO BE BOUND BY THESE TERMS, YOU MUST RETURN THE PRODUCT(S) TO THE POINT OF PURCHASE WITHIN TEN (10) DAYS OF DELIVERY FOR A REFUND OR CREDIT.

Avaya grants End User a license within the scope of the license types described below. The applicable number of licenses and units of capacity for which the license is granted will be one (1), unless a different number of licenses or units of capacity is specified in the Documentation or other materials available to End User. For purposes of this Software License, the following capitalized terms shall have the meanings set forth herein: "Designated Processor" means a single stand-alone computing device. "Software" means the computer programs in object code, originally licensed by Avaya and ultimately utilized by End User, whether as stand-alone Products or pre-installed on hardware. "Product(s)" means the combination of hardware and Software comprising the Avaya Quick Edition product line.

#### License Type(s):

(a) Designated System(s) License (DS). End User may install and use each copy of the Software on only one Designated Processor, unless a different number of Designated Processors is indicated in the Documentation or other materials available to End User. Avaya may require the Designated Processor(s) to be identified by type, serial number, feature key, location or other specific designation, or to be provided by End User to Avaya through electronic means established by Avaya specifically for this purpose.

(b) Shrink-wrap License (SR). With respect to Software that contains elements provided by third party suppliers, End user may install and use the Software in accordance with the terms and conditions of the applicable license agreements, such as "shrink-wrap" or "click wrap" license accompanying or

applicable to the Software ("Shrink-wrap License"). The text of the Shrink-wrap License will be available from Avaya upon End User's request.

#### **Third-party Components**

Certain software programs or portions thereof included in the Product may contain software distributed under third party agreements ("Third Party Components"), which may contain terms that expand or limit rights to use certain portions of the Product ("Third Party Terms"). Information identifying Third Party Components and the Third Party Terms that apply to them is available on Avaya's web site at:

http://support.avaya.com/ThirdPartyLicense/

### Contents

| Using Quick Edition IP Telephones              | 5         |
|------------------------------------------------|-----------|
| Introduction                                   | 5         |
| Making Calls                                   | 6         |
| Receiving Calls                                | 7         |
| Call Pickup                                    | 7         |
| Putting a Call on Hold                         | 8         |
| Transferring Calls                             | 9         |
| Parking and Retrieving Calls                   | 9         |
| Conference Calls                               | 10        |
| Call Forwarding                                | 11        |
| Zero-Redirect.                                 | 13        |
| Using Call Logs                                | 13        |
| Using Voicemail                                | 14        |
| Record Your Name and Greeting                  | 14        |
| Listening to Voicemail Messages                | 15        |
| Using Directories                              | 18        |
| Status                                         | 20        |
| Do Not Disturb                                 | 22        |
| Paging                                         | 22        |
| Speed Dial                                     | 23        |
| Accessing Telephone Applications and Options   | 24        |
| Programmable Softkeys                          | 25        |
| Accessing User Options                         | <b>26</b> |
| Setting Password Options                       | 27        |
| Adjusting the Volume                           | 27        |
| Muting the Active Microphone                   | 27        |
| Changing the User Language.                    | 28        |
| Choosing a Personalized Ringer Tone            | 28        |
| Setting the Call Waiting Tone                  | 28        |
| Setting the Contrast Level of the Display      | 29        |
| Adjusting Sidetone Levels                      | 29        |
| Registration Information for Optional Features | 29        |
| Web-based System Administration.               | 30        |
|                                                |           |
| Options Menus                                  | 31        |
| Index                                          | 33        |
|                                                |           |

#### Contents

# **Using Quick Edition IP Telephones**

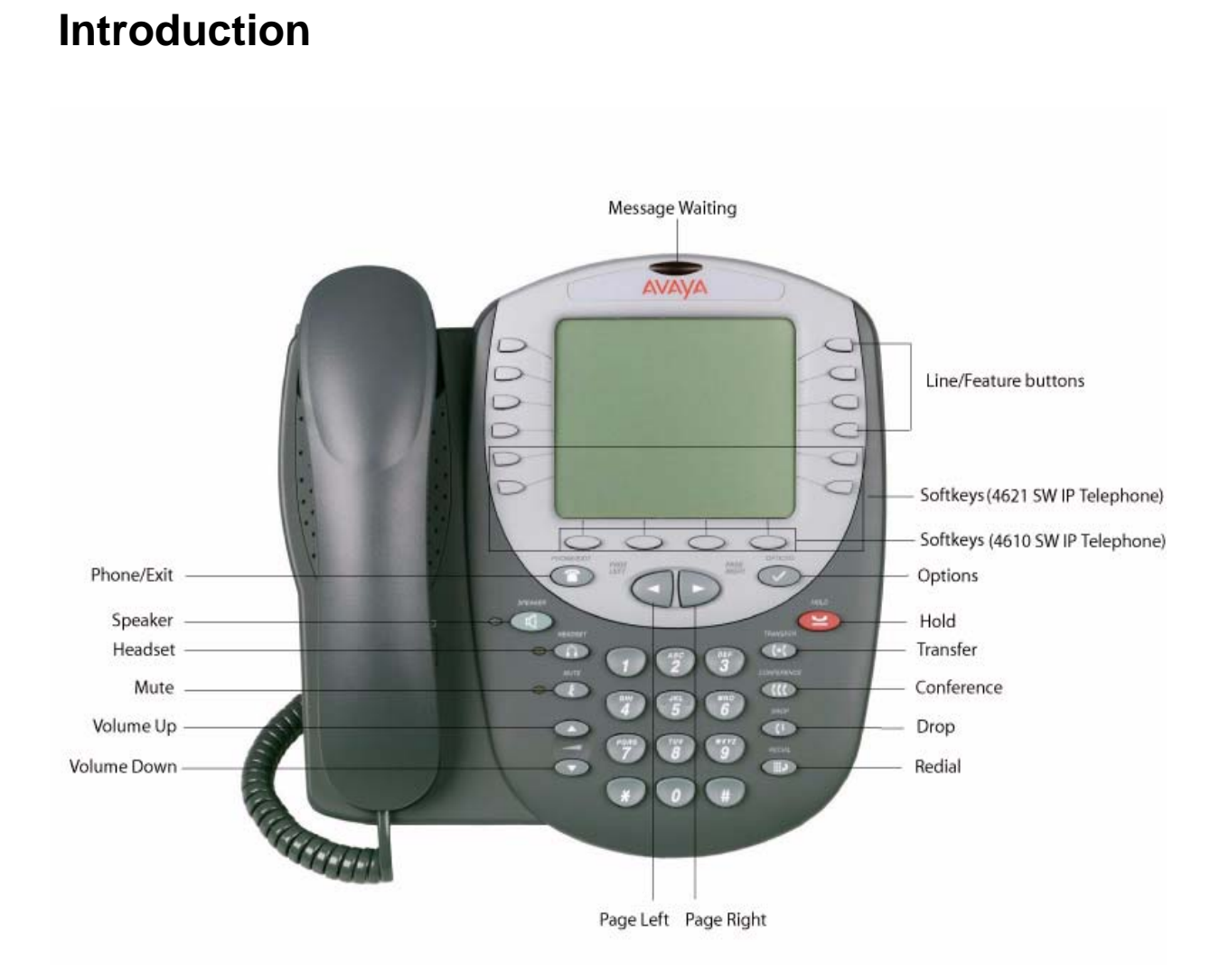

# **Making Calls**

#### To make calls manually

- 1. Pick up the handset, or press SPEAKER, or press HEADSET.
- 2. Dial the number.

### To make a call using a speed dial

You must first create speed dial entries (see Speed Dial on page 23).

- 1. Press OPTIONS and select Speed Dial.
- 2. Press the number that corresponds to the entry that you want to call.

#### To make a call directly to a voice mailbox

- 1. Press OPTIONS and select Voice Mail Dial or press the VDial softkey.
- 2. Dial the number.

#### To make a call using REDIAL

- 1. Pick up the handset, or press SPEAKER, or press HEADSET.
- 2. Press REDIAL to dial the last number that you dialed.

#### Note:

Pressing REDIAL when the phone is idle will display the outgoing call log. REDIAL will dial the telephone, not the voicemail.

#### To make a call from the list of call logs

You must subscribe to Caller ID service for the name and number of incoming calls to be recorded in the Incoming list.

- 1. Press OPTIONS and select Call Log.
- 2. Press **Out** to dial a previously dialed number.
- 3. Press the Line/Feature button beside the number that you want to dial.
- 4. Pick up the handset, or press SPEAKER.

#### To make calls using the corporate or personal directory

- 1. Press Dir to display the corporate directory; then press MyDir to display the personal directory.
- 2. Press the Line/Feature button beside the number that you want to dial.
- 3. Pick up the handset, or press SPEAKER.

### To make a restricted call using an authorization code

The system may be configured with dialing restrictions that require you to enter an authorization code.

- 1. Dial the external number.
- 2. After hearing a tone, dial the 6-10 digit authorization code provided by the system administrator.

# **Receiving Calls**

If you subscribe to Caller ID service from your service provider, the name and number of incoming callers will be displayed.

### To answer an incoming call

• Pick up the handset, or press SPEAKER, or press HEADSET.

### To answer or ignore a second incoming call

• Press **Answ** or **Ignore** while the telephone is ringing.

If you choose to answer, the first call is put on hold.

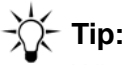

When you have multiple incoming calls (four or more for the 4610, five or more for the 4621) you must transfer, park, or place the call on hold before answering the next one.

# **Call Pickup**

Call pickup permits a user to answer a call that is ringing on another telephone in the same pickup group. You will hear a reorder tone if you are not allowed to pick up a call or if there is no alerting call.

#### Note:

See page 25 for instructions to program softkeys for Call Pickup List (PkLst), Call Pickup Any (PkAny), or Call Pickup Extension (PkExt).

### To display the list of calls available for pickup in your group

- 1. Press PkLst to display all calls available for pickup.
- 2. Press the Line/Feature button beside the call that you want to answer.

#### To pick up any call within your group

• Press **PkAny**; the system selects the telephone and the call targeted for pickup.

#### To pick up a call on a specific extension within your group

 Press PkExt and then dial the ringing extension OR press PkLst and select an extension in the list of calls available for pickup.

#### To pick up a call when audio or visual alert is enabled

With audio alert enabled, a call to your telephone will override a pickup alert. With visual alert enabled, a call to your telephone will return a busy signal to the caller if all call display lines are consumed by unanswered call pickup calls.

- 1. Visual alert the interface will display the calling party number and the called party name. Audio alert - the telephone will provide an audible (page tone) ring.
- 2. Press **Answ** to answer the call; press **Ignore** to ignore the call.

#### To enable or disable an audio or visual alert

- 1. Access User Options (see page 26).
- 2. Select Call Pickup Alert.
- 3. Select Audio Alert or Visual Alert.
- 4. Enable or disable (ON or OFF).
- 5. Press Exit.

## **Putting a Call on Hold**

#### To put a single call on hold

• Press HOLD. You can replace the handset without losing the call.

#### To retrieve a held call

• Pick up the handset and press HOLD.

#### To put an active call on hold while you place a new call

- 1. Press HOLD.
- 2. Press a Line/Feature button.
- 3. Place and conclude the new call.
- 4. Retrieve the held call.

### To put an active call on hold while you answer a second call

- 1. When a call comes in, press the Line/Feature button that corresponds to the incoming call. The active call is automatically put on hold.
- 2. Place and conclude the new call.
- 3. To retrieve the held call, press the **HELD** softkey that corresponds to the held line.

# **Transferring Calls**

#### To transfer a call and speak to the receiving party

- 1. With the calling party on the line, press TRANSFER.
- 2. When you hear the dial tone, dial the number, or press **FrDir** and select the number.
- 3. After the dialed party answers your call, announce the caller.
- 4. When you are ready to transfer the call, press TRANSFER and press Ok.

### To transfer a call without speaking to the receiving party

- 1. With the calling party on the line, press TRANSFER.
- 2. When you hear the dial tone, dial the number, or press **FrDir** and select the number.
- 3. When the telephone at the far end begins to ring, hang up.

### To transfer a call directly to voicemail for the receiving party

- 1. With the calling party on the line, press TRANSFER.
- 2. When you hear the dial tone, press **VDial**.
- 3. Dial the number, or press **FrDir** and select the number.
- 4. Press **VmTsf** and then press TRANSFER and press **Ok**.

# **Parking and Retrieving Calls**

### To park a call

- 1. While the call is active, press Park.
- 2. Press **Ok** and hang up.

#### To retrieve a parked call from the telephone that was used to park the call

- 1. At the telephone that was used to park the call, pick up the handset, or press SPEAKER, or press HEADSET.
- 2. To retrieve a single parked call, press **UnPrk**. To retrieve one of several parked calls, press the Line/Feature button beside the call.

#### To retrieve a parked call from any other telephone

- 1. At any Quick Edition IP telephone connected to the network (except the telephone that was used to park the call), pick up the handset, or press SPEAKER, or press HEADSET.
- 2. Press Retrv.
- 3. Press the Line/Feature button beside the call that you want to retrieve.

## **Conference Calls**

You can create a conference call with three participants. Each of the other participants can, in turn, add one additional participant to the conference call for a maximum of five parties per conference call.

#### To create a conference call with three participants

- 1. Call the first party.
- 2. When the call is answered, press CONFERENCE.
- 3. Press **Dial** and dial the number of the second party, or press **FrDir** and choose the number from a directory. The first party is put on hold automatically.
- 4. When the second party answers, press CONFERENCE.

#### To drop a single party from the conference call

- 1. Select the line that corresponds to the connected party.
- 2. Press Drop.

#### To place one of the participants on hold

- 1. Select the Line/Feature button beside the party that you want to speak to privately.
- 2. Press Select.
- 3. To resume the three-way conference, press CONFERENCE.
- 4. Select the line that was put on hold and press CONFERENCE.

### To place all participants on hold

- 1. Press HOLD.
- 2. To resume the conference call, press HOLD again.

#### To end the conference call

• Press End, or hang up the handset, or press SPEAKER, or press HEADSET.

# **Call Forwarding**

#### To forward calls to voicemail

- 1. Press **CFwd**.
- 2. Select All Calls or After 3 Rings or On Busy.
- 3. Press Chg and then select Voicemail.
- 4. Press Save and then press PHONE/EXIT.

#### To forward calls to a directory number

- 1. Press CFwd.
- 2. Select All Calls or After 3 Rings or On Busy.
- 3. Press **Chg** and then select **Directory #** or press the indicated dialpad key.
- 4. If you want to switch to your Personal directory, press MyDir.
- 5. Select the Line/Feature button beside the number to which calls will be forwarded.
- 6. Press **Save**, then **Exit**.

#### To forward calls to an external number

- 1. Press CFwd.
- 2. Select All Calls or After 3 Rings or On Busy.
- 3. Press Chg and then select Dialed # or press the indicated dialpad key.
- 4. Enter the number to which calls will be forwarded. If the call will be forwarded to a PSTN number or to a SIP network number, include the prefix.
- 5. Press Next, Save, then Exit.

#### To return a busy signal and disconnect the caller, on busy

1. Press **CFwd**.

- 2. Select On Busy.
- 3. Press Chg and then select Busy Tone.
- 4. Press Next, Save, then Exit.

#### To enable call forwarding

- 1. Press CFwd.
- 2. Select All Calls or After 3 Rings or On Busy.
- 3. Press On and then press PHONE/EXIT.

#### To disable call forwarding

- 1. Press CFwd.
- 2. Select All Calls or After 3 Rings or On Busy.
- 3. Press Off, then Exit.

#### To change the number of rings before forwarding

- 1. Press CFwd.
- 2. Select After 3 Rings.
- 3. Press Chg.
- 4. Press the or + softkey to decrease or increase the number of rings.
- 5. Do one of the following:
  - Press 1 to redirect calls to voicemail, and then select **Save**.
  - Press 2 and select the Line/Feature button beside the number to which calls will be redirected (or select **MyDir** to choose a number from your Personal directory).
  - Press 3, enter the number, and select **Next** to redirect calls to your specified number.
- 6. Press **Save**, then **Exit**.

#### To forward email to voicemail

It is necessary to make system configuration adjustments to enable email forwarding to voicemail. Please see your system administrator. This forwarding method does not remove the message from your mailbox; you will have to manually delete the forwarded messages.

# **Zero-Redirect**

#### To specify a redirect number

- 1. Access User Options.
- 2. Select Voicemail and then select Zero Redirect.
- 3. Press Chg.
- 4. Enter the number to which the call will be redirected. If the call will be redirected to a PSTN number or a SIP network number, include the prefix.
- 5. Press **Done**, then **Exit**.

#### To enable or disable zero redirect

- 1. Access User Options.
- 2. Select Voicemail.
- 3. Select Zero Redirect.
- 4. Press On or Off, then Exit.

# **Using Call Logs**

Your telephone will record 100 incoming and 100 outgoing logs. When the number exceeds 100, the oldest record is deleted.

### To view call log entries

- 1. Press OPTIONS.
- 2. Press Call Log.
- 3. Press PAGE LEFT and PAGE RIGHT to view the next or previous set of entries.

### To edit a call log number before you dial the number

- 1. Press OPTIONS.
- 2. Select Call Log.
- 3. Select the Line/Feature button beside the number that you want to edit/dial.
- 4. Press Edit#.
- 5. Press **Bksp** and use the dialpad to enter a different number and then press **Dial**.

### To delete a single entry

- 1. Press OPTIONS.
- 2. Select Call Log.
- 3. Select the Line/Feature button beside the number that you want to delete.
- 4. Press Del.

### To clear lists, all call logs, and/or reset the counter

- 1. Press OPTIONS.
- 2. Select Call Log.
- 3. Press Clear.
- 4. Do one of the following:
  - **Reset Counter**—Clears the missed-call counter.
  - Clear Incoming—Clears the list of incoming calls.
  - **Clear Outgoing**—Clears the list of outgoing calls.
  - Clear All—Clears the missed-call counter, and both lists of calls.
- 5. Press Yes, then Exit.

# **Using Voicemail**

### **Record Your Name and Greeting**

### To record your name

- 1. Press OPTIONS.
- 2. Select **Options** and **User Options**.
- 3. When you are prompted, enter the password (the default password is 123456).
- 4. Press Done, Voicemail, then Record Name.
- 5. Lift the handset, then press **Rec**, speak your name clearly, and press **Stop**.
- Press Play to listen to your recording; or Press Save and then Ok if you are satisfied with the recording; or Press Rec again to re-record your name.
- 7. Press Exit.

### To record a personalized greeting

- 1. Press OPTIONS and log in to User Options.
- 2. Press Voicemail and then Record Greeting.
- 3. Lift the handset.
- 4. Press **Rec**, speak your greeting clearly, and select **Stop**.
- 5. Do one of the following:
  - press **Play** to listen to your recording.
  - press Save and then Ok if you are satisfied with the recording.
  - press **Rec** again to re-record your greeting.
- 6. Press Exit.

### To delete a personalized greeting

- 1. Press OPTIONS and log in to User Options.
- 2. Press Voicemail and then Record Greeting.
- 3. Press **Del**, **Yes**, then **Exit**.

### **Listening to Voicemail Messages**

When your messages reach 80% of the voice mailbox capacity of 20 minutes, the telephone display will provide a warning. Delete old messages so that you can continue to receive new ones. The maximum length of each message is 2 minutes.

### To listen to a voicemail message using Vmail

- 1. Press **Vmail** and enter the password, and then press **Done**.
- 2. Select the Line/Feature button beside the entry that you want to play.
- 3. Press **Play** and then pick up the handset.

### To listen to a voicemail message using a speed dial key

After you have assigned voicemail to a speed dial entry, any time you want to check your voicemail, simply press and hold the corresponding dial pad key for more than two seconds.

### To assign voicemail to a speed dial key

- 1. Press OPTIONS and select **Speed Dial** and then press **Add**.
- 2. Type a name for the Speed Dial entry, for example, My Voicemail.
- 3. Press Next and type your own extension number, press Pause, and then press \*.

- 4. Press Next.
- 5. Select the Line/Feature button beside any available Speed Dial number to assign the entry to that number. An example voicemail speed dial would look like this: 201,\* My Voicemail.
- 6. Press **Save** then **Exit**.

Note:

If security is not an issue you can type your password after the \* and followed by # for single button access to your voicemail. For example, 201,\*123456#.

#### To listen to a voicemail message while the message is being recorded

- 1. When the caller begins to record a message (M), press Lstn. You can hear the caller speaking, but the caller cannot hear you.
- 2. To speak to the caller, press **Answ**.

### To access your voicemail using any telephone

To retrieve voicemail messages through the PSTN, the network must be have a PSTN gateway.

- 1. Using any touch tone telephone that has access to the one-X Quick Edition network, dial your extension.
- 2. Wait for voicemail to answer the call.
- 3. As soon as the greeting starts to play, press \*.
- 4. When prompted, enter the password followed by the **#** key. Follow the prompts.

### **User Keypad Shortcuts**

The following table shows shortcuts available from the keypad after you enter the password.

| Key    |          | Function                |
|--------|----------|-------------------------|
| 1      | 1        | Listen to new messages. |
| Main M | lenu     |                         |
| 1      | Listen t | o voicemail messages    |
|        | 1        | Rewind.                 |
|        | 2        | Pause.                  |
|        | 3        | Fast forward.           |
|        | 4        | Replay.                 |
|        | 5        | Envelope information.   |
|        | 7        | Delete.                 |

| Key |       | Function                                                     |
|-----|-------|--------------------------------------------------------------|
|     | 8     | Reply.                                                       |
|     | 9     | Save.                                                        |
|     | #     | Skip to the next message.                                    |
|     | *     | Return to main menu.                                         |
| 4   | Perso | Il Options                                                   |
|     | 1     | Voicemail notification on or off.                            |
|     | 2     | Record name.                                                 |
|     |       | # Stop Recording.                                            |
|     |       | 1 Satisfied and store.                                       |
|     |       | 2 Listen to name.                                            |
|     |       | 3 Erase and re-record.                                       |
|     |       | Add additional recording to the name.                        |
|     |       | * Exit without changes and return to record name menu.       |
|     | 3     | Record personal greeting.                                    |
|     |       | # Stop recording.                                            |
|     |       | 1 Satisfied and store.                                       |
|     |       | 2 Listen to message.                                         |
|     |       | 3 Erase and re-record.                                       |
|     |       | 4 Add additional recording to the message.                   |
|     |       | * Exit without changes and return to personal greeting menu. |
|     | 4     | Delete personal greeting and use standard greeting.          |
|     | 5     | Change password.                                             |
|     | 6     | Configure zero redirect.                                     |
|     |       | 1 Turn on feature.                                           |
|     |       | 2 Turn off feature.                                          |
|     |       | 3 Change redirect number.                                    |
|     |       | * Return to personal greeting menu.                          |

| Key | Function               |  |
|-----|------------------------|--|
|     | * Return to main menu. |  |
| *   | Exit voicemail system. |  |

#### **Caller Keypad Shortcuts**

The following table shows the options that a caller can select while leaving a message. Each key on the caller's dialpad performs a different function.

| Кеу | Function                                           |
|-----|----------------------------------------------------|
| 1   | Save the message and end the call.                 |
| 2   | Listen to the message.                             |
| 3   | Erase and re-record the message.                   |
| 4   | Add information to the recorded message.           |
| *   | Exit without leaving a message.                    |
| #   | Pause during recording and play voicemail prompts. |

## **Using Directories**

The maximum number of entries is 100 for the corporate directory and 100 for the personal directory.

### To view corporate and personal directory entries

- 1. Press Dir to view the corporate directory; then MyDir to view your Personal directory.
- 2. Press PAGE LEFT or PAGE RIGHT to move through directory pages.

#### To change your name in the Corporate directory

- 1. Press OPTIONS and log in to User Options.
- 2. Press Name and then Chg.
- 3. Type a name starting with the last name and ending with the first name (for example, Young, Mary). Press **Bksp** to delete characters if necessary:

| Кеу | Action                                        |
|-----|-----------------------------------------------|
| 1   | To enter special characters . , ' & - and $@$ |

| Case softkey             | To change a character to upper- or lower-case. The first<br>character in a line and the first character after a space are<br>capitalized automatically.                                               |
|--------------------------|----------------------------------------------------------------------------------------------------|
| PAGE LEFT and PAGE RIGHT | To move the cursor to the left or right without deleting a character.                                                                                                    |
| Bksp softkey             | To delete a character.                                                                                                    |
| 2 through 9 keys         | Press a key once to enter the first letter, twice for the second letter, three times for the third letter, and four times for the fourth letter. For example, to type "R", press the "7" three times. |

4. Press **Save**, then **Exit**.

#### To add an entry to your personal directory manually

- 1. Press Dir, MyDir, then Add.
- 2. Type a name for the record (for example, the name of the party that you want to call).
- 3. Press Next.
- 4. Type the phone number or extension (for a PSTN or a SIP number, type the prefix first).
- 5. Press Next, Save, then Exit.

#### To copy an entry from the corporate directory

- 1. Press Dir.
- 2. Select the Line/Feature button beside the number that you want to copy.
- 3. Press Copy then select My Personal Dir.
- 4. Press Ok, then Exit.

#### To copy an entry from the call log

- 1. Select Log.
- 2. Select the Line/Feature button beside the number that you want to copy.
- 3. Press Copy, then select My Personal Dir.
- 4. Press Ok, then Exit.

#### To copy an entry from a voicemail record

- 1. Press Vmail and enter the password and then press Done.
- 2. Select the Line/Feature button beside the voicemail record that you want to copy.
- 3. Press Copy, then select My Personal Dir.

4. Press **Ok**, then **Exit**.

#### To edit an entry in your personal directory

- 1. Press **Dir**, then **MyDir**.
- 2. Select the Line/Feature button beside the entry that you want to edit.
- 3. Press Edit to modify the entry.
- 4. Press **Next**; optionally edit the number.
- 5. Press Next, Save, then Exit.

#### To delete an entry from your personal directory

- 1. Press Dir, then MyDir.
- 2. Select the Line/Feature button beside the entry that you want to delete.
- 3. Press **Del**, then **Exit**.

## **Status**

Status information is the advertisement of a user's availability to communicate with others. You can monitor a maximum three telephones on the 4610SW IP and four on the 4621SW IP. You cannot monitor Auto Attendant, group, external numbers, A10 analog extensions, SIP softphone, or WiFi sets.

When Status is set manually, the following status values can be configured by the user:

- Automatic (the default value)
- Busy
- Away
- In-A-Meeting
- Be-Right-Back
- Private
- DND

When Status is set to automatic, the following values can be displayed:

- On Call (off hook)
- Available (on hook)

• All-Call-Forwarded (call forwarding configured to forward all calls).

| lcon | Meaning                       |
|------|-------------------------------|
| C    | Off hook (on a call)          |
| Z    | On hook (available)           |
| ęl   | All calls forwarded           |
| 8    | Busy, Do Not Disturb, Private |
| Ð    | Be right back                 |
| లే   | Away                          |
| α    | In a meeting                  |

#### Note:

While you are on an active call, you can access the Corporate Directory to modify Status information. Release 3.0 devices will appear as 'Private'.

#### To add or remove a user status on your monitored list

- 1. Press Dir.
- 2. Select the Line/Feature button beside the entry that you want to add or remove.
- 3. Press StsAd to add to your monitored list or StsRm to remove from your monitored list.

#### To view the status information for a monitored user

- 1. The home screen will display monitored users on the right and active calls on the left.
- 2. Select the Line/Feature button beside the entry for which you want to view information.

#### To dial a monitored user

- 1. Select the Line/Feature button beside the entry.
- 2. Press Dial.

#### To configure your own status information

- 1. Press OPTIONS.
- 2. Select My Status.
- 3. Press PAGE LEFT and PAGE RIGHT to view all status options.
- 4. Select the Line/Feature button beside your status choice.

5. Press Yes.

#### To change or remove your status information

- 1. Press OPTIONS.
- 2. Select My Status.
- 3. Press PAGE LEFT and PAGE RIGHT to view all status options.
- 4. Select the Line/Feature button beside your current status. Select Auto to remove your set status.
- 5. Press Yes.

# **Do Not Disturb**

Use the do not disturb (DND) feature to prevent your telephone from ringing or receiving pages.

- 1. Press OPTIONS and select **DND**, or press a programmed **DND** softkey.
- 2. Select **ON** or **OFF** to toggle between turning the feature on and off.

# Paging

### To broadcast an announcement to a paging zone

- 1. Press OPTIONS and select **Paging**.
- 2. Lift the handset and perform one of the following actions:
  - select General Page to broadcast a message to all devices in the network.
  - select the Line/Feature button for a specific zone to broadcast a message to the devices in that zone.
- 3. Wait for the paging tone, and then speak your announcement clearly into the microphone.
- 4. Press **Done** or hang up and then press PHONE/EXIT.

# **Speed Dial**

### To view your speed dial list

- 1. Press OPTIONS and select Speed Dial.
- 2. Press PAGE LEFT and PAGE RIGHT to view all entries.

### To add a speed dial entry manually

- 1. Press OPTIONS and select **Speed Dial**.
- 2. Press Add.
- 3. Type a name for the Speed Dial entry and press **Next**.
- 4. Type a number and press **Next**.
- 5. Select the Line/Feature button beside any available Speed Dial number to assign the entry to the Speed Dial number.
- 6. Press Save then Exit.

### To copy an entry from the corporate directory

- 1. Press Dir.
- 2. Select the Line/Feature button beside the number that you want to copy.
- 3. Press Copy.
- 4. Press Speed Dial.
- 5. Select the Line/Feature button beside any available Speed Dial number.
- 6. Press Ok, then Exit.

### To copy an entry from the call log

- 1. Select Log.
- 2. If you want to copy an entry from the list of dialed numbers, press Out.
- 3. Select the Line/Feature button beside the number that you want to copy.
- 4. Press Copy, then Speed Dial.
- 5. Select the Line/Feature button beside any available Speed Dial number.
- 6. Press **Ok**, then **Exit**.

### To copy an entry from a voicemail record

- 1. Press Vmail.
- 2. Type your voicemail password and select **Done**.

#### **Using Quick Edition IP Telephones**

- 3. Select the Line/Feature button beside the voicemail record that you want to copy.
- 4. Press Copy then Speed Dial.
- 5. Select the Line/Feature button beside any available Speed Dial number.
- 6. Press Ok, then Exit.

#### To edit a speed dial entry

- 1. Press OPTIONS, then select **Speed Dial**.
- 2. Select the Line/Feature button beside the entry that you want to edit.
- 3. Press Edit.
- 4. If required, edit the name, then press **Next**.
- 5. If required, edit the number, then press Next.
- 6. If you want to change the Speed Dial button assignment, select the Line/Feature button beside the entry that you want to use.
- 7. Press Save, then Exit.

#### To delete a speed dial entry

- 1. Press OPTIONS and select Speed Dial.
- 2. Select the Line/Feature button beside the entry that you want to delete.
- 3. Press Del, then Ok.
- 4. Press Exit.

# **Accessing Telephone Applications and Options**

Softkeys and the OPTIONS button provide access to user-specific and system-wide options.

| Default Function        | Softkey Label |            |
|-------------------------|---------------|------------|
|                         | 4610 SW IP    | 4621 SW IP |
| Do not disturb          | n/a           | DND        |
| Retrieve a parked call. | Retrv         | Retrv      |
| Call forwarding         | CFwd          | CFwd       |
| Directory               | Dir           | Dir        |
| Voicemail               | Vmail         | Vmail      |
| Log                     | n/a           | Log        |

Press the **#** key and then PAGE LEFT and RIGHT to display the IP address for the telephone. Press OPTIONS and select **Set Details** to view network configuration information about your telephone.

## **Programmable Softkeys**

#### To program a softkey

- 1. Press the selected softkey for two seconds.
  - The screen will display all possible options. A check mark indicates the current function assigned to the key and a 'D' indicates the default function of the key.
- 2. Press the Line/Feature button beside the new function. Press PAGE LEFT and PAGE RIGHT to view all options.
- 3. Press **Ok** at the "key assigned" message.

#### To disable a softkey

- 1. Press the selected softkey for two seconds.
- 2. Select **Disable** and then press **Ok**.

#### To reset softkeys to factory defaults

- 1. Press OPTIONS.
- 2. Select Options and User Options.
- 3. Enter the password if password protection is enabled (initially enabled, the default password is 123456).
- 4. Select Reset Softkeys, then press Yes.

#### **Table 1: Telephone Softkey Functions**

| Label | Function               |
|-------|------------------------|
| Retrv | Retrieve a parked call |
| Dir   | Corporate Directory    |
| MyDir | My Personal Directory  |
| CFwd  | Call Forward           |
| Vmail | Voicemail              |
| VMSet | Voicemail options      |

| Page    | Paging                                                                                                    |
|---------|----------------------------------------------------------------------------------------------------|
| DND     | Do Not Disturb                                                                                                    |
| MySts   | My Status                                                                                                    |
| Lgout   | Outgoing call log                                                                                                   |
| Log     | Incoming call log                                                                                                   |
| SDial   | Speed Dial                                                                                                    |
| Tw      | Teleworker                                                                                                    |
| RngTn   | Personalized ringing                                                                                                |
| CWtTn   | Call waiting tone                                                                                                   |
| CnLvl   | Contrast level                                                                                                    |
| Grtn    | Greeting (night switching) will let you select the auto attendant greeting (key is programmed by the administrator) |
| PkAny   | Pick up a call, selected by the system, within your group                                                           |
| PkExt   | Pick up a specific call within your group                                                                           |
| PkLst   | Lists calls available for pickup                                                                                    |
| Disable | Disable Softkey                                                                                                    |
| VDial   | Dials the called party's voicemail                                                                                  |

**Table 1: Telephone Softkey Functions** 

# **Accessing User Options**

#### To access user options when password protection is enabled

- 1. Press OPTIONS.
- 2. Select **Options** and **User Options**.
- 3. Type the password (initially enabled, the default password is 123456).
- 4. Press Done.

#### To access user options when password protection is disabled

- 1. Press OPTIONS.
- 2. Select **Options** and **User Options**.

# **Setting Password Options**

### To change your password

- 1. Access the User Options menu.
- 2. Select Password and then Change Password.
- 3. Type the new password, and press Next.
- 4. Re-enter the new password and press Next.
- 5. Enter the old password, and press **Next**.
- 6. Press Ok and press PHONE/EXIT.

### To enable or disable password protection

- 1. Access the User Options menu.
- 2. Select Password.
- 3. Select Turn Pswd OFF or Turn Pswd ON.
- 4. Press Yes to activate or deactivate password protection.
- 5. Press Exit.

#### Note:

Disabling password protection for accessing user options does not disable the voicemail password.

# **Adjusting the Volume**

Use **Volume Up** and **Volume Down** to adjust the handset, speakerphone, headset, or ringer volume. The volume setting is returned to the default setting automatically after the telephone has been idle for 30 seconds.

# **Muting the Active Microphone**

- Press the MUTE button.
- To activate the microphone, press MUTE again.

# **Changing the User Language**

- 1. Press OPTIONS.
- 2. Select **Options** and **User Options**.
- 3. Type the password (initially enabled, the default password is 123456).
- 4. Press Done.
- 5. Select Language.
- 6. Press Chg.
- 7. Select the Line/Feature button beside the language of your choice.
- 8. Press Yes, then Ok, and then Exit.

# **Choosing a Personalized Ringer Tone**

- 1. Press OPTIONS.
- 2. Select **Options** and **User Options**.
- 3. Type the password (initially enabled, the default password is 123456).
- 4. Press Done.
- 5. Select Personalized Ringing.
- 6. Select the Line/Feature button beside any ring pattern entry on the **Select Ring Pattern** menu to hear the tone. Press **Play** to hear it again.
- 7. Press Select to choose the ringer tone.
- 8. Press Exit.

# **Setting the Call Waiting Tone**

- 1. Press OPTIONS.
- 2. Select **Options** and **User Options**.
- 3. Type the password (initially enabled, the default password is 123456).
- 4. Press Done.
- 5. Select Call Waiting Tone.

6. Press ON to enable the waiting tone or OFF to disable it.

When the call waiting tone is enabled, you will hear a beep when a second call comes in.

7. Press Exit.

## Setting the Contrast Level of the Display

- 1. Press OPTIONS.
- 2. Select Options and User Options.
- 3. Type the password (initially enabled, the default password is 123456).
- 4. Press Done.
- 5. Select Contrast level.
- To brighten the background, select -. To dim the background, select +.
- 7. Press Save, then Exit.

# **Adjusting Sidetone Levels**

An echo in your handset may require that you adjust the sidetone levels for your telephone.

- 1. Press OPTIONS.
- 2. Select Options and User Options.
- 3. Type the password (initially enabled, the default password is 123456).
- 4. Press Done.
- 5. Select Sidetone level.
- 6. Select and +. to adjust sidetone levels.
- 7. Press Save, then Exit.

## **Registration Information for Optional Features**

1. Press OPTIONS.

- 2. Select Opt Features.
- 3. Select **Email Fwd Options**, **WebAdm Sys Options**, or **Teleworker Options** to display the registration code.
- 4. Press Exit.

## **Web-based System Administration**

If your telephones are connected to the same network as the administration computer, you can configure system-wide options using the web-based administration interface. Refer to *Avaya Quick Edition System Administration Guide*.

# **Options Menus**

| 1. Options           | To log into user or system options.               |
|----------------------|---------------------------------------------------|
| 2. Call Log          | View and clear incoming and outgoing log entries. |
| 3. DND               | Enable and disable Do Not Disturb.                |
| 4. My Status         | Set your user status.                             |
| 5. Paging            | Initiate a page.                                  |
| 6. Speed Dial        | Add, edit, and delete speed dial entries.         |
| 7. Optional Features | View.                                             |
| 8. Set Details       | View.                                             |
| 9. Language Settings | View settings.                                    |
| 10. Voice Mail Dial  | Dials the called party's voicemail.               |

#### Table 2: Telephone Options - Main Menu

### Table 3: Telephone Options - Telephone User Option Menu

| 1. Password             | Change password or turn password on or off.                                                                                                    |
|-------------------------|----------------------------------------------------------------------------------------------------|
| 2. Call Forward         | Enable, disable, and modify call forwarding settings. Also available through a softkey.                                                                                       |
| 3. Voicemail            | Enable and disable operator redirect and the number to which a call will be redirected.<br>Record your name and greeting. Also available through a softkey on the 4621 SW IP. |
| 4. Call Log             | Clear, and Reset Missed Call Counter.                                                                                                    |
| 5. Language             | Select a user language from the drop-down list.                                                                                                    |
| 6. Name                 | Enter your name in the corporate directory.                                                                                                    |
| 7. Personalized Ringing | Review and select your ringer tone.                                                                                                    |
| 8. Call Waiting Tone    | Enable and disable the call waiting tone.                                                                                                    |
| 9. Contrast Level       | Adjust the contrast level of your telephone display.                                                                                                    |
| 10. Sidetone Level      | Adjust sidetone levels to compensate for echo in the handset.                                                                                                    |
| 11. Teleworker          | To connect your telephone to high-speed Internet and access the Corporate directory.                                                                                          |
| 12. Reset Softkeys      | Reset softkeys to factory defaults.                                                                                                    |
| 13.Call Pickup Alert    | Select Audio or Visual Alert to display the status screen for audio/visual pickup alerts.                                                                                     |

| Change Password    | Enter existing password. | enter new password, and confirm new password.                                                                                                    |
|--------------------|--------------------------|----------------------------------------------------------------------------------------------------|
|                    |                          | · · · · · · · · · · · · · · · · · · ·                                                                                                    |
| Home               | Call Forwarding          | Enable, disable, and modify call forwarding settings.                                                                                                    |
|                    | Do Not Disturb (DND)     | Enable and disable audio notification for incoming calls.                                                                                                    |
|                    | Speed Dial               | Create, modify, and delete personal speed dial numbers.                                                                                                    |
|                    | Call Pickup Alert        | Enable and disable audio and visual call pickup alert.                                                                                                    |
| Caller's Logs      | Incoming Calls           | View details, Clear, and Reset Missed Call Counter.                                                                                                    |
|                    | Dialed Calls             | View details and Clear Log.                                                                                                    |
| Terminal Settings  | Name                     | Change name.                                                                                                    |
|                    | Set Optional Features    | View e-mail Fwd, Teleworker, and WebAdm Sys Options.                                                                                                    |
| Voicemail          | Zero Redirect            | Enable and disable Operator redirect and enter the number to which a call will be redirected.                                                                                  |
|                    | SMTP Settings            | Enable or disable SMTP on network, and specify IP address of SMTP server host and/or SMTP port for support of e-mail notification of voicemail. See your system administrator. |
| Teleworker Options | Working Mode             | Disable (Local) or enable (Teleworker) teleworker.                                                                                                    |
|                    | Preferred Server         | Enter the IP address of the teleworker server host.                                                                                                    |
| Backup & Restore   | Backup & restore user co | nfiguration data.                                                                                                    |
|                    |                          |                                                                                                    |

#### Table 4: Telephone Options - Web Interface Menu

To access telephone and user options using a web browser:

1. Start the web browser on your computer.

2. In the Address field, enter the IP address of the telephone (for example, type https://192.168.0.2).

# Index

### Α

| Applications overview               | • | • | • | • | • | • | • | • | <u>24</u>  |
|-------------------------------------|---|---|---|---|---|---|---|---|------------|
| call pickup alert                   | • | • | • | • | • | • | • | • | . <u>8</u> |
| override restriction                |   |   |   |   |   |   |   |   | . 7        |
| Auto Attendant, recording your name |   |   | • | • | • | • | • | • | 14         |

### С

| Call answering                                                  |
|-----------------------------------------------------------------|
|                                                                 |
| disabling                                                       |
| disconnect on busy                                              |
| enable forwarding to Voicemail <u>12</u>                        |
| forward all calls to dialed number                              |
| forward all calls to directory number                           |
| forward all calls to Voicemail                                  |
| Call log                                                        |
| editing number before dialing                                   |
| making calls from list                                          |
| viewing entries                                                 |
| Call parking and retrieving                                     |
| Call pickup                                                     |
| alert                                                           |
| any call                                                        |
| call to extension                                               |
| description                                                     |
|                                                                 |
| Coll Waiting Topo                                               |
|                                                                 |
| Setting                                                         |
|                                                                 |
|                                                                 |
|                                                                 |
| from status monitor                                             |
| initiating a call manually                                      |
| putting call on hold to answer a call                           |
| putting call on hold to place a call                            |
| setting up conference call                                      |
| transferring incoming call                                      |
| CFwd softkey                                                    |
| CnLvl softkey                                                   |
| Conference call                                                 |
| dropping a single party                                         |
| dropping all parties                                            |
| putting all participants on hold                                |
| putting one participant on hold $\ldots$ $\ldots$ $\ldots$ $10$ |

| setting up               |   |   |   |   |   |   |   |   |   |   |   |   |   |   |            | <u>10</u>  |
|--------------------------|---|---|---|---|---|---|---|---|---|---|---|---|---|---|------------|------------|
| Contrast level, setting. |   |   |   |   |   |   |   |   | • |   |   |   |   |   |            | <u>29</u>  |
| Corporate directory      |   |   |   |   |   |   |   |   |   |   |   |   |   |   |            |            |
| changing name in .       | • | • | · | • | • | • | • | • | • | • | • | • | • | • | ·          | <u>18</u>  |
| making calls using.      | • | · | · | • | • | • | • | • | • | · | • | • | • | • | ·          | . <u>6</u> |
| maximum entries .        | ÷ | · | · | • | · | · | · | · | · | ÷ | • | · | • | · | ·          | <u>18</u>  |
| CWtTn softkey            | · | • | · | • | · | · | · | · | · | · | • | • | • | 2 | <u>6</u> , | <u>28</u>  |
|                          |   |   |   |   |   |   |   |   |   |   |   |   |   |   |            |            |

### D

| Dir softkey                                       | <u>25</u> |
|---------------------------------------------------|-----------|
| deleting entries from Personal                    | 20        |
| editing entries in Personal                       | 20        |
| viewing entries                                   | 8         |
| Disable softkey2                                  | <u>26</u> |
| Display area                                      |           |
| entering text in                                  | 8         |
| setting contrast level                            | <u>29</u> |
| enabling and disabling                            | 22        |
| DND softkey........................2 <u>2</u> , 2 | 26        |

### Ε

| Echo                      |  |  |  |   |  |  |  |           |
|---------------------------|--|--|--|---|--|--|--|-----------|
| setting sidetone level .  |  |  |  |   |  |  |  | 29        |
| Extension number, viewing |  |  |  | • |  |  |  | <u>25</u> |

### G

| Grtn softkey |  |  |  |  |  |  |  |  |  |  |  |  |  |  |  |  |  |  |  |  | <u>26</u> |
|--------------|--|--|--|--|--|--|--|--|--|--|--|--|--|--|--|--|--|--|--|--|-----------|
|--------------|--|--|--|--|--|--|--|--|--|--|--|--|--|--|--|--|--|--|--|--|-----------|

### Η

```
Hold, putting active call on \ldots \ldots \ldots \ldots \ldots \ldots \underbrace{8}
```

### L

```
IP address of telephone, viewing \ldots \ldots \ldots \ldots \ldots 25
```

### L

| Lgout softkey. |  |   |  |   |   |  |  |  |  | <u>13, 26</u> |
|----------------|--|---|--|---|---|--|--|--|--|---------------|
| Log softkey    |  | • |  | • | • |  |  |  |  | <u>13, 26</u> |

### Μ

| MAC address of telephone, viewing | 25        |
|-----------------------------------|-----------|
| Main menu, Options button         | <u>29</u> |
| Microphone, muting                | 27        |
| Muting, activating                | 27        |
| MyDir softkey                     | 25        |
| MySts softkey                     | <u>26</u> |

# No

| Name                            |  |   |  |   |           |
|---------------------------------|--|---|--|---|-----------|
| changing in Corporate directory |  |   |  |   | <u>18</u> |
| viewing                         |  |   |  |   | 25        |
| Network name, viewing           |  | • |  | • | <u>25</u> |

### 0

| Operator                           |           |
|------------------------------------|-----------|
| specifying extension               | <u>13</u> |
| Options button                     |           |
| main menu items                    | <u>31</u> |
| telephone menu items               | <u>31</u> |
| Options web, summary of menu items | <u>32</u> |
| Overview                           |           |
| of telephone applications          | <u>24</u> |
|                                    |           |

### Ρ

| Page softkey                           | . <u>22</u> ,    | 26         |
|----------------------------------------|------------------|------------|
| Paging                                 |                  | 22         |
| Password                               |                  |            |
| changing, user options and voicemail   |                  | 27         |
| enabling or disabling user options     |                  | 27         |
| Personal directory                     |                  |            |
| adding entries manually                |                  | 19         |
| copying entry from Call Log            | •••              | 10         |
| copying entry from Corporate directory | • •              | 10         |
| copying entry from Voicemail record    | • •              | 10         |
| deleting entries                       | • •              | 20         |
|                                        | • •              | 20         |
|                                        | • •              | 20         |
|                                        | • •              | <u>19</u>  |
| Pickup                                 |                  |            |
| alert                                  |                  | . <u>8</u> |
| any call                               |                  | . <u>8</u> |
| call to extension                      |                  | . 8        |
| description                            |                  | . 7        |
| list available calls                   |                  | . 7        |
| PkAny softkey                          | . 8.             | 26         |
| PkExt softkey                          | . <u>8</u> .     | 26         |
| Pkl st softkey                         | - <del>5</del> , | 26         |
| Presence see Status                    | · <u>·</u> ,     | 20         |
| Pregrammable active                    |                  |            |
| dischlar softwar                       |                  | 25         |
|                                        |                  | 25         |

| list of functions          | • |  |  |  |  |   |  | <u>25</u> |
|----------------------------|---|--|--|--|--|---|--|-----------|
| program a softkey          |   |  |  |  |  |   |  | <u>25</u> |
| reset to factory default . |   |  |  |  |  | • |  | <u>25</u> |

### R

| <u>4</u> |
|----------|
|          |
|          |
| 9        |
|          |
| 7        |
| 5        |
| 2        |
| 8        |
|          |

### S

| SD  | ial softk    | ey  | '.    |           |     |      |       |     |     |    |    |    |    |     |    |    |     |    |   |   | 2 | <u>3</u> , | 26              |
|-----|--------------|-----|-------|-----------|-----|------|-------|-----|-----|----|----|----|----|-----|----|----|-----|----|---|---|---|------------|-----------------|
| Sic | letone le    | eve | эl,   | se        | ett | ing  | J     |     |     |    |    |    |    |     |    |    |     |    |   |   |   |            | 29              |
| Sit | e identifi   | er  | , v   | <i>ie</i> | wi  | ng   |       |     |     |    |    |    |    |     |    |    |     |    |   |   |   |            | 25              |
| So  | ftkeys       |     |       |           |     | Ū    |       |     |     |    |    |    |    |     |    |    |     |    |   |   |   |            |                 |
|     | applicat     | io  | n l   | at        | be  | s    |       |     |     |    |    |    |    |     |    |    |     |    |   |   |   |            | 24              |
|     | CFwd.        |     |       |           |     |      |       |     |     |    |    |    |    |     |    |    |     |    |   |   |   |            | 25              |
|     | CnLvI.       |     |       |           |     |      |       |     |     |    |    |    |    |     |    |    |     |    |   |   |   |            | 26              |
|     | CWtTn        |     |       |           |     |      |       |     |     |    |    |    |    |     |    |    |     |    |   |   |   |            | 26              |
|     | Dir          |     |       |           |     |      | Ì     |     |     |    |    |    |    |     |    |    |     |    |   |   |   |            | 25              |
|     | Disable      |     |       |           |     |      |       |     |     |    |    |    |    |     |    |    |     |    |   |   |   |            | 26              |
|     | DND          | •   | •     |           | •   | •    | •     | •   | •   | •  | -  |    | •  | •   | -  | -  | •   | •  | - | - | • | •          | 26              |
|     | Grtn         | •   | •     | •         | •   | •    | •     | •   | •   | •  | •  | •  | •  | •   | •  | •  | •   | •  | • | • | • | •          | 26              |
|     |              | •   | •     | •         | •   | •    | •     | •   | •   | •  | •  | •  | •  | •   | •  | •  | •   | •  | • | • | • | •          | 26              |
|     | Lgout.       | •   | •     | •         | •   | •    | •     | •   | •   | •  | •  | •  | •  | •   | •  | •  | •   | •  | • | • | • | •          | 20              |
|     | LUG<br>MyDir | •   | •     | •         | •   | •    | •     | •   | •   | •  | •  | •  | •  | •   | •  | •  | •   | •  | • | • | • | •          | 20              |
|     | MySto        | •   | •     | •         | •   | •    | •     | •   | •   | •  | •  | •  | •  | •   | •  | •  | •   | •  | • | • | • | •          | 20              |
|     | Dogo         | •   | •     | •         | •   | •    | •     | •   | •   | •  | •  | •  | •  | •   | •  | •  | •   | •  | • | • | • | •          | $\frac{20}{26}$ |
|     | Page .       | •   | •     | •         | •   | •    | ·     | •   | •   | •  | •  | •  | ·  | ·   | •  | •  | •   | •  | • | • | • | •          | 20              |
|     | PKANy        | •   | •     | •         | •   | •    | •     | •   | •   | ·  | •  | •  | ·  | ·   | •  | •  | •   | •  | • | • | • | ·          | 20              |
|     | PKEXT.       | •   | ·     | ·         | •   | •    | •     | •   | •   | •  | •  | ·  | ·  | ·   | •  | •  | •   | •  | • | • | · | •          | 26              |
|     | PKLSt.       | ·   | ·     | ·         | ·   | ·    | ·     | ·   | ·   | ·  | •  | ·  | ·  | ·   | ·  | ·  | ·   | ·  | · | · | · | ·          | 26              |
|     | Retry.       | ·   | ·     | ·         | ·   | ·    | ·     | ·   | ·   | ·  | •  | ·  | ·  | ·   | ·  | ·  | ·   | ·  | · | · | · | ·          | 25              |
|     | RngIn        | ·   | ·     | ·         | ·   | ·    | ·     | ·   | ·   | ·  | •  | ·  | ·  | ·   | ·  | ·  | ·   | ·  | · | • | · | ·          | 26              |
|     | SDial .      | ·   | ·     | ·         | ·   | ·    | •     | ·   | ·   | ·  | •  | ·  | ·  | ·   | ·  | ·  | ·   | ·  | · | · | · | ·          | <u>26</u>       |
|     | Tw           | •   | ·     | ·         | ·   | ·    | ·     | ·   | ·   | •  | •  | ·  | ·  | ·   | ·  | ·  | ·   | •  | · | · | · | •          | <u>26</u>       |
|     | VDial .      | •   | ·     | ·         | •   | •    | •     | •   | •   | •  | •  | ·  | ·  | ·   | •  | •  | •   | •  | • | • | • | •          | <u>26</u>       |
|     | Vmail.       |     |       |           |     |      |       |     |     |    | •  |    |    |     |    |    |     |    |   |   |   |            | <u>25</u>       |
|     | VMSet        |     |       |           |     |      |       |     |     |    |    |    |    |     |    |    |     |    |   |   |   |            | <u>25</u>       |
| So  | ftkeys, p    | ro  | gr    | ar        | nn  | na   | bl    | е   |     |    |    |    |    |     |    |    |     |    |   |   |   |            |                 |
|     | disable      | а   | so    | ftŀ       | ke  | y    |       |     |     |    |    |    |    |     |    |    |     |    |   |   |   |            | 25              |
|     | list of fu   | nc  | ctic  | on        | s   |      |       |     |     |    |    |    |    |     |    |    |     |    |   |   |   |            | 25              |
|     | program      | า ส | a s   | of        | tk  | ey   |       |     |     |    |    |    |    |     |    |    |     |    |   |   |   |            | 25              |
|     | reset to     | fa  | ict   | or        | v ( | de   | fa    | ult |     |    |    |    |    |     |    |    |     |    |   |   |   |            | 25              |
| So  | ftware v     | ers | sic   | n         | ar  | ١d   | re    | ele | as  | se | nι | ım | be | ər. | vi | ev | vir | nq |   |   |   |            | 25              |
| Sp  | eed dial     |     |       |           |     |      |       |     |     |    |    |    |    | ,   |    |    |     | 0  |   |   |   |            |                 |
| - 1 | add ent      | rv  | m     | ar        | านะ | allı | v     |     |     |    |    |    |    |     |    |    |     |    |   |   |   |            | 23              |
|     | copy en      | ٠tr | v f   | ro        | m   | CR   | íll   | lo  | a   |    |    | Ì  |    |     |    |    |     |    |   |   |   |            | 23              |
|     | copy en      | trv | v f   | ro        | m   | 00   | orr   | 0.0 | lir |    | -  |    |    |     |    |    |     |    |   |   |   |            | $\frac{-3}{23}$ |
|     |              |     | / · · |           | ••• |      | · • • |     | ••• |    |    | -  | -  | -   | -  | -  | •   | -  | - | • | - | •          |                 |

|     | copy entry from voicemail rece | ord | ۱. |    |    |  |  |  | <u>23</u>  |
|-----|--------------------------------|-----|----|----|----|--|--|--|------------|
|     | delete entry                   |     |    |    |    |  |  |  | 24         |
|     | edit entry                     |     |    |    |    |  |  |  | 24         |
|     | to make a call using a         |     |    |    |    |  |  |  | . <u>6</u> |
|     | view your list                 |     |    |    |    |  |  |  | <u>23</u>  |
| Sp  | eed Dial application           |     |    |    |    |  |  |  |            |
|     | adding entries to list         |     |    |    |    |  |  |  | <u>23</u>  |
|     | adding entry manually          |     |    |    |    |  |  |  | 23         |
|     | copying entry from Call Log .  |     |    |    |    |  |  |  | 23         |
|     | copying entry from Corporate   | dir | ec | to | ry |  |  |  | <u>23</u>  |
|     | deleting entries               |     |    |    |    |  |  |  | 24         |
|     | editing entries                |     |    |    |    |  |  |  | 24         |
| Sta | atus                           |     |    |    |    |  |  |  |            |
|     | add/remove monitored user .    |     |    |    |    |  |  |  | 21         |
|     | calling a user                 |     |    |    |    |  |  |  | 21         |
|     | change personal value          |     |    |    |    |  |  |  | 22         |
|     | configure personal value       |     |    |    |    |  |  |  | 21         |
|     | description                    |     |    |    |    |  |  |  | 20         |
|     | remove personal value          |     |    |    |    |  |  |  | 22         |
|     | values                         |     |    |    |    |  |  |  | 20         |
|     | view information for a user .  |     |    |    |    |  |  |  | 21         |
|     |                                |     |    |    |    |  |  |  |            |

### Т

| Telephone applications.                                | 24         |
|--------------------------------------------------------|------------|
| Telephone Options main menu, summary                   | 31         |
| Telephone Options menu, summary of options <u>31</u> , | 32         |
| Text, entering in display area                         | 18         |
| Transferring a call                                    |            |
| attended transfer                                      | . <u>9</u> |
| blind transfer                                         | . 9        |
| directly to voice mail box                             | . 9        |
| Tw softkey.                                            | 26         |

### U

| User Keypad Shortcuts        |  |  |   |  |  | <u>16</u> |
|------------------------------|--|--|---|--|--|-----------|
| User Options                 |  |  |   |  |  |           |
| accessing                    |  |  |   |  |  | <u>26</u> |
| User Options, Options button |  |  |   |  |  |           |
| contrast level menu items .  |  |  |   |  |  | <u>29</u> |
| language menu items          |  |  |   |  |  | <u>28</u> |
| password menu items          |  |  |   |  |  | 27        |
| ringtone menu items          |  |  |   |  |  | <u>28</u> |
| set details menu items       |  |  |   |  |  | <u>25</u> |
| sidetone level menu items.   |  |  |   |  |  | <u>29</u> |
| voicemail keypad shortcuts   |  |  |   |  |  | <u>16</u> |
| voicemail menu items         |  |  | • |  |  | <u>14</u> |
|                              |  |  |   |  |  |           |

### V

| VDial softkey         |  |  |  |  |  |  |  | <u>6</u> , | <u>9</u> , | <u>26</u> |
|-----------------------|--|--|--|--|--|--|--|------------|------------|-----------|
| View speed dial list. |  |  |  |  |  |  |  |            |            | <u>23</u> |
| Visual                |  |  |  |  |  |  |  |            |            |           |

| call pickup alert                         | . <u>8</u><br>25 |
|-------------------------------------------|------------------|
| VMSet softkey                             | <u>25</u>        |
| Voicemail                                 |                  |
| accessing Voicemail options               | <u>14</u>        |
| calling directly to mail box              | . <u>6</u>       |
| recording your name                       | <u>14</u>        |
| to play a                                 | <u>15</u>        |
| Voicemail application                     |                  |
| setting options through telephone buttons | <u>14</u>        |
| supported callers actions                 | <u>18</u>        |
| user keypad shortcuts                     | <u>16</u>        |
| what callers hear                         | <u>18</u>        |
| Volume, adjusting                         | 27               |

### W

| Web-based System Administration |  |  |  |  |  |  |  |  |  | <u>30</u> |  |
|---------------------------------|--|--|--|--|--|--|--|--|--|-----------|--|
|---------------------------------|--|--|--|--|--|--|--|--|--|-----------|--|

### Ζ

\_\_\_\_\_

| Zero redirect feature         |  |  |  |  |  |           |
|-------------------------------|--|--|--|--|--|-----------|
| disabling                     |  |  |  |  |  | 13        |
| specifying Operator extension |  |  |  |  |  | <u>13</u> |

Index